# Tilastopalvelu SJAL – käyttöohjeet

## Kirjautuminen

Kirjautuminen tilastopalveluun tapahtuu aina seuran omilla tunnuksilla (sähköpostiosoitteella/käyttäjätunnuksella ja salasanalla). Jos salasana on unohtunut, sen voi vaihtaa seuraamalla lomaketta, tai liitto voi vaihtaa sen uuteen pyynnöstä.

### Tapahtuman teko – kilpailu

- Seurat hakevat tapahtumia (hae tapahtuma kohdasta)
- Täytä ensin tiedot, jonka jälkeen näet tapahtuman haetuissa kilpailuissa
- Hyväksy kilpailu, paina Kyllä ja Julkaise
- Kun tapahtuma on <u>hyväksytty ja julkinen</u>, siihen voi lisätä <u>kilpailun</u>. Seura pystyy tekemään tämän itse, mutta jos se ei jostain syystä onnistu, niin liitto voi tehdä sen pyynnöstä.

Tulosten vienti kilpailuun:

- Valiste <u>kilpailu</u> tapahtumasta
- Valitse joko Excel tai Ianseo tiedosto, riipuen mihin formaattiin tulokset on kirjattu
- Hae tiedosto
- Ruksi "testaa tuontia" löytääksesi virheet, mutta älä tallenna tuloksia vielä
- Lataa tulokset
- Jos/kun OK niin paina lähetä

#### Jos ei OK:

- Lataa vianmääritystiedosto (aina nimeltä debug...) sivun alalaidasta avaa tiedosto, poista onnistuneet rivit ja korjaa viallisten rivien tiedot
- Näytä tulokset

#### Esimerkki:

- Osatulos liian suuri (toisen puoliskon tulos liian suuri) korjaa suoraan exceliin
- Virheellinen category korjaa sarja
- Urheilija liian vanha (itse tiedosto on vanha mutta oikeissa tilanteissa tarkista seuralta)
- Virheellinen organization (eli seura) esim. KiJO on KJ. Seuralyhenteen löydät täältä: https://www.sjal.fi/etsijaloyda/kilpailutoiminta/tulokset-ja-tilastot/

#### Kun korjattu:

- Tuo tuloksia
- Valitse Excel dedbug tiedosto
- Paina <u>Lähetä</u>
- Kun kaikki tulokset ovat ok, paina sitten vasta Vahvista Kaikki Tulokset
- Lopuksi, paina julkaise

Virheelliset tulokset eivät näy tilastossa!

## Divari

- Seurat tuovat itse divari kilpailuita tilastopalveluun (valitse lisää kilpailu > seuroilla on näihin omat latauspohjat)
- Tulokset laitetaan ensimmäiselle sivulle ja bow type voi olla joko suomeksi tai englanniksi
- Seurat valitsevat oman seuran
- **AIKARAJA** jos seurat eivät täytä/lähetä tuloksia ajoissa niin ne lähetetään liitolle, ja liitto lisää nämä